# 易仓 WMS 履约服务

### 一、如何在 Ginee ERP 中添加 ECCANG WMS?

1. 在【添加授权】选择"ECCANG WMS",输入授权信息后,点击"确认授权"按钮,即可完成 Ginee ERP 接入 ECCANG WMS,授权动作

|                                                               |             |              | #X.#H:<br>38                                                                                          |              | 1000 | <b>A</b> †A |
|---------------------------------------------------------------|-------------|--------------|----------------------------------------------------------------------------------------------------|--------------|------|-------------|
| ECCANG WMS<br>深圳市易仓科技有限公司                                     | 1)          | 🍥 Ginee      | 1、供給卡提到22000。<br>2、应用各种的平均等增加增合。<br>3、重加等的。必须完成的各部以補作水可以在原因用承認其它比較<br><b>关于原则</b> :<br>或在出位上角的行時有[7]。 | NORE NORE NO |      | O Lap       |
|                                                               |             |              | APT:<br>R0070407; 40022494133242095441205009559<br>R00807; 22501156155564300146124259032568<br>ARE:   |              |      |             |
| p_token 客户toke                                                | en          |              | 1 1000 1000 1000 1000 1000 1000 1000 1                                                                |              |      |             |
|                                                               |             |              |                                                                                                    |              |      |             |
| opKey 秘钥                                                      |             |              |                                                                                                    |              |      |             |
|                                                               |             |              |                                                                                                    |              |      |             |
| stomer code                                                   |             |              |                                                                                                    |              |      |             |
| storner_code                                                  |             |              |                                                                                                    |              |      |             |
|                                                               |             |              |                                                                                                    |              |      |             |
| <ul> <li>一套token&amp;key只能与<br/>可想定多套token&amp;key</li> </ul> | ī一个Ginee账户约 | 绑定;一个Ginee账户 |                                                                                                    |              |      |             |
| Plant D A loven are                                           | ¥ 0         |              |                                                                                                    |              |      |             |
|                                                               |             |              |                                                                                                    |              |      |             |
|                                                               |             |              |                                                                                                    |              |      |             |
|                                                               |             |              |                                                                                                    |              |      |             |
|                                                               |             |              |                                                                                                    |              |      |             |
|                                                               |             |              |                                                                                                    |              |      |             |
|                                                               |             |              |                                                                                                    |              |      |             |
|                                                               |             |              |                                                                                                    |              |      |             |

• 注意: ECCANG WMS 中如何寻找"App\_token 客户 token、appKey 秘钥"?

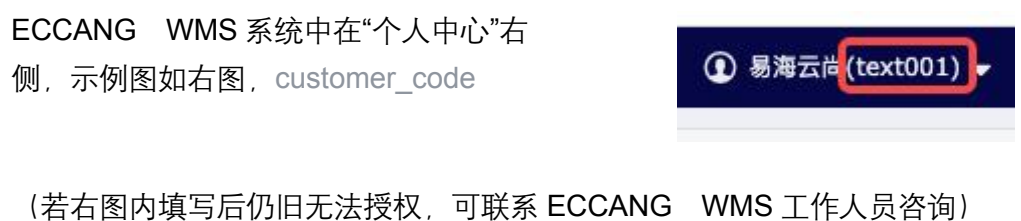

- 易仓授权成功后会将易仓的现在的仓库信息拉取到【库存列表】中
- 1. 【设置】-【履约仓设置】入口也可添加授权

|                 |   | 推动                    | 履约仓设置                     |          |            | ×     |                         | 移出· + 包括入求单       |
|-----------------|---|-----------------------|---------------------------|----------|------------|-------|-------------------------|-------------------|
| Orders          | × | 入非共型・                 |                           |          |            |       |                         |                   |
| Master Product  | 3 | <b>创建时间</b> : 2022-04 |                           | VUClobal |            | ¢ ID  |                         |                   |
| Channel Product | ۲ | 71)## <b>5</b>        | FASTOCK                   |          | J&T 服先遗憾   |       |                         | ◎ 自定义列设置          |
| Stock           | * | □ 入库单编号               | IstLine<br>x-um.s         | Ginee 📷  | ECCANG WMS |       | 推送状态                    | 18479             |
| 仓库<br>企库列表      | • | Adj-15442             | H H Z U                   |          |            |       | 推进失数<br>HTTP 500, Inte. | 11.21 ES          |
| 目价位管理<br>K库管理   |   | Adj-15442             |                           |          |            |       | 推送失政<br>HTTP 500, Inte. | 11. ES            |
| 人库管理            |   | -                     |                           |          |            |       |                         |                   |
| 出入库纪录           |   | Adj-15442             |                           |          |            |       | HTTP 500, Inte.         | na   25           |
|                 |   | Adj-154420            | 2515711774720 <b>(</b> 0  | 正常入库     | -          | ¥0.00 | 推进失敗<br>HTTP 500, Inte. | 18 ES             |
|                 |   | Adj-154420            | 12518843593216 <b>(</b> 0 | 正常入库     |            | W0.00 | 推进失败<br>HTTP 500, Inte. | 08 25             |
|                 |   | _                     | _                         |          |            | _     | 总共5条数据                  | <<br>1 ) 15 余/页 v |
|                 |   |                       |                           |          |            |       |                         |                   |

1. 若在授权成功后【易仓 WMS】又新开了仓库,可在【授权】→【履约服务】→ 【配置管理】→"仓库编号"-"新建仓库"中添加新的仓库

a. 客户编码选择易仓的"客户编码","仓库编号"我们会根据用户编码自动获取 "易仓 WMS"的仓库编号,用户只需要选择仓库编号,点击"确定"按钮即可

| Ginee ERP   |   | E 配置管理         | OPEN Ginee WMS 免费 数据采集          | 馬橋件 💎 Ginee Busine | 855 🗸 🗌 🕲 同步 📔 🥥 帮助 | 助中心 🗌 中文简体 🗸 📗   | culping.ma@advance.al \vee |
|-------------|---|----------------|---------------------------------|--------------------|---------------------|------------------|----------------------------|
| ② 首页        |   | ● 提示:仓库编号一经更新係 | R存,将会为您自动更新仓库信息,请务必报            | 2照要求填写             |                     |                  | ×                          |
| <b>戸</b> 订单 | ~ |                | 新增仓库                            |                    | ×                   |                  |                            |
| ◎ 主商品       | ~ | 客户编码<br>3      |                                 |                    |                     |                  |                            |
| 品 渠道商品 100  | * |                | * 客户编码<br>ECCANG fulfil-TEXT001 |                    |                     |                  | + 新增仓库                     |
| 库存          | * | 客户编码           | * A##2                          |                    |                     | 更新时间             | 创建人                        |
| <b>俞</b> 仓库 | ~ | TEXT001        | 仓库编号                            |                    |                     | 12-07-2022 14:26 | cuiping.ma@advance.ai      |
| ② 促销 NEW    | ~ | TEXT001        | ·                               |                    |                     | 12-07-2022 14:26 | cuiping.ma@advance.ai      |
| 228 客户      | ~ |                |                                 |                    | 取消 确定               |                  |                            |
| 山报表 1       | ~ | TEXTOO         |                                 |                    |                     | 12-07-2022 14:26 | cuiping.ma@advance.ai      |
| U 1884      | ^ | TEXT001        | TEST3                           | ● 已连接 07-07-       | -2022 12:03         | 12-07-2022 14:26 | cuiping.ma@advance.ai      |
| 店铺列表 多加损权 2 |   |                |                                 |                    |                     |                  |                            |
| 回 聊天        |   |                |                                 |                    |                     |                  |                            |
| ② 设置        |   |                |                                 |                    |                     |                  |                            |
|             |   |                |                                 |                    |                     |                  |                            |
|             |   |                |                                 |                    |                     |                  |                            |
|             |   |                |                                 |                    |                     |                  |                            |

# 二. 商品下发"易仓"

## (操作商品下发仓库前请先详细阅读注意事项())

【主商品列表】选择商品-选择"入库仓库"选择易仓的仓库,点击下发"添加至仓库" 或"添加仓库并入库"

| Ginee ERP                                                                                      |             | Ξ                            | OPEN Ginee WM                          | S K K K K K K K K K K K K K K K K K K K | 8 ×   43 同步   9 帮助中心            | 中文関係 >   🚊              | uiping.ma®advance.al |
|------------------------------------------------------------------------------------------------|-------------|------------------------------|----------------------------------------|-----------------------------------------|---------------------------------|-------------------------|----------------------|
| ④ 首页                                                                                           |             | Q                            | · 选择商品                                 |                                         |                                 | — 3 核対商品信息              | 1                    |
| 安 订单                                                                                           | ~           | ~                            | 主商品页面勾透側要逐加<br>至仓库的商品                  | 选择需要将商品<br>定仓库                          | 5关联到指                           | 再次从变体维制 添加至仓库的          | 2确认需要<br>6品、如果       |
| △ 主商品                                                                                          | ^           |                              |                                        |                                         |                                 | 需要确认入库印                 | 6人间,18<br>F存         |
| 主商品列表                                                                                          |             | 选择仓库                         |                                        |                                         |                                 |                         |                      |
| 商品设置                                                                                           |             | *入库仓库                        |                                        |                                         |                                 |                         |                      |
| 品 渠道商品 1907                                                                                    | ~           | THALANDTWO-T                 | EXT001 V                               |                                         |                                 |                         |                      |
| ⑦ 库存                                                                                           | ~           | 核对商品信息 已3                    | 8中1                                    |                                         |                                 |                         |                      |
| ✿ 仓库                                                                                           | *           | <ul> <li>1. 入库库存只</li> </ul> | 计对还知分库其入库有效 入库时:                       | 会要入入库库存数据。2. 组合商品只能资加至仓                 | 市 不支持入市 3 不需要关系的自               | 日可含建築作業時                |                      |
|                                                                                                |             |                              | TIP 2 AREA GIPP 717 CPP PEAKS 7 CPP PI |                                         | THE PROPERTY OF THE ACCOUNTS OF | COD PT SECOND PRESING A |                      |
| ② 促销 (EW)                                                                                      | ~           | 肥片                           | 商品名称                                   | 规格名称                                    | 产品类型                            | 入库库存                    | 綿作                   |
| <ul> <li>※ 促销 (EM)</li> <li>28. 客户</li> </ul>                                                  | *<br>*      | 肥片                           | 商品名称                                   | 规格名称                                    | 产品类型                            | 入库库存                    | 操作                   |
| <ul> <li>公 促销 (100)</li> <li>22. 客户</li> <li>止 报表</li> </ul>                                   | *<br>*<br>* | RD.H                         | 商品名称<br>test-yicang-1                  | 规格名称                                    | 产品类型                            | 入廠應律 ●                  | 操作                   |
| <ul> <li>② 使销 (10)</li> <li>22. 客户</li> <li>14. 报表</li> <li>② 授权</li> </ul>                    | * * *       |                              | 商品名称<br>test-yicang-1                  | 双格名称                                    | 产品类型                            | 入產業存 ●<br>122           | 99/15<br>1912        |
| <ul> <li>◎ 促销 (100)</li> <li>22 客户</li> <li>LL 报表</li> <li>② 授权</li> <li>回 聊天</li> </ul>       | * * * *     | ELH                          | 應品名称<br>test-yicang-1                  | 双格名称<br>-                               | 产品类型                            | 122 122                 | 操作<br>删除<br>< 1      |
| <ul> <li>◎ 貸销</li> <li>◎ 貸销</li> <li>○ 貸销</li> <li>○ 授牧</li> <li>□ 聊天</li> <li>③ 设置</li> </ul> | * * *       | EH                           | 商品名称<br>商品名称<br>test-ylcang-1          | <u>ж</u> бан<br>-                       | 7-823                           | 入理者存 ③<br>122           | 操作<br>■除<br>< 1      |

#### 1. 【入库单】选择仓库为"易仓的仓库",点击下方的"直接入库

| ④ 首页                        |   | 创建入库单                         |         |        |                |
|-----------------------------|---|-------------------------------|---------|--------|----------------|
| 〒 订単                        | ~ | EDAET OPPOP                   |         |        |                |
| ◎ 主商品                       | ~ | * 合库                          | 配送方式    | 物流单号   |                |
| 品 渠道商品 <del>10</del> 1      | ~ | TEST02-TEXT001-TEST02-TEXT001 | * 10.14 | * 物流单号 |                |
| ⑦ 库存                        | v | 备注                            |         |        |                |
| ♠ 金座                        |   | 请输入                           |         |        |                |
| 11 GAP                      |   |                               |         |        | 0/15           |
| 仓库列表                        |   |                               |         |        | BOTH 添加商品 社員添加 |
| 货架位管理                       |   |                               |         |        |                |
| 出库管理                        |   | 商品信息                          | 0 成本    | 数量     | 操作             |
| 入库管理                        |   |                               |         |        |                |
| 出入库记录                       |   |                               |         |        |                |
| 三方仓盘点列表                     |   |                               |         |        |                |
| WMS 仓库                      | × |                               | 新无数据    |        |                |
| 📎 促销 🚾                      | ~ |                               |         |        |                |
| 28 客户                       | v |                               |         |        |                |
| 山报表                         | ~ |                               |         |        |                |
| ② 授权                        | ~ |                               |         |        |                |
| pr. 10.1                    |   |                               |         |        |                |
| <ul> <li>Service</li> </ul> |   |                               | 返回 提交   |        |                |

#### ◇商品下发"易仓"注意事项

1.SKU 只能数字、大写字母、中横线,SKU 最大长度不能超过 30 个字符.报错提示

a. 解决方案:SKU 去除特殊字符包含空格

<mark>2.商品名称,限制长度 50 位字符,仅支持中英文、数字、中横线、下横线</mark>

a. 解决方案:长度限制在 50 位字符之内,去除特殊字符包含空格

3.商品在易仓 WMS 审核不通过的商品,入库单推送时会失败

4.首次下发商品时,要先在易仓 WMS 中审核通过,"入库单"会尝试重试 6 次,没隔十分钟重试一次,此时入库单的状态是"推送中",建议要在要尽快在 WMS 审核通过,重 试 6 次后仍有未审核的商品会下发失败

a. 解决方案:在易仓 WMS 中审核该商品,审核通过

5.SKU 只能为大写字母

a. 解决方案: SKU 全部改为大写字母

6.商品下发易仓 WMS 时,商品的"长、宽、高、重量"在【主商品列表】中尽量填写, 若不填写,系统会默认填充为"1"(易仓 WMS 有限制,若不做此处理,会下发商品失 败) a. 解决方案:填写商品的"长、宽、高、重量"

7.【入库单】下发失败后,支持重新推送

**a**. 解决方案:作废出库单,将出库单内的商品上述的格式更改为正确的后,重 新创建新的出库单,

8.若【入库单】的状态若长时间处于"推送中"

a. 尝试时间过长时,建议去易仓系统看下商品的状态是否审核通过,

#### 【出库单】注意事项

1.【出库单】"作业状态"易仓 WMS 未提供回调接口, 状态不会自动变更,

a. 处理方案:需手动点击"刷新状态",否则状态会一直为"待出库"

2. 【出库单】推送失败时会显示失败信息,并支持重新推送

a. 处理方案: 查看失败原因, 将商品信息修改后, 重新推荐重新推送

3.Lazada 订单不支持下发易仓

4.Shopify WooCommerce 不支持订单下发至易仓

5.支持国家:泰国、印尼、菲律宾,

| ٢ | 首页       | - 1 | 出库单单号 ▼                 | 请输入                 | Q 单据状态              | <ul> <li> <u>推送状态         </u> </li> </ul> | •                | 号出 ▼ + 创建出       |
|---|----------|-----|-------------------------|---------------------|---------------------|--------------------------------------------|------------------|------------------|
| ä | 订单       | ~   | 仓库名称 ▼                  | 店铺 👻                | 13-06-2022 - 12-07- | -2022 🗇 🔍 搜索                               |                  |                  |
| ⊜ | 主商品      | v   | 创建时间: 2022-06-13 - 2022 | -07-12 筛选: 出库单单号 ち  | π                   |                                            |                  |                  |
| 윦 | 渠道商品 101 | •   | 销售出库单 手工出库单             |                     |                     |                                            |                  | ◎ 自定义列           |
| ٩ | 库存       | *   | 山库单单号                   | 接收三方仓时间             | 物流单号                | 创建时间                                       | 更新时间             | 操作               |
| n | 仓库       | ^   |                         |                     |                     |                                            |                  |                  |
|   | 仓库列表     |     | So-154670403360616      | 12-07-2022 11:5     | 5 LXAD-2635797117   | 12-07-2022 11:52                           | 12-07-2022 12:04 | 更多               |
|   | 货架位管理    |     |                         |                     |                     |                                            |                  |                  |
|   | 出库管理     |     | So-1546701726621523     | 968 12-07-2022 11:4 | 8 10005158775554    | 12-07-2022 11:43                           | 12-07-2022 11:48 | 刷新状态 更多          |
|   | 入库管理     |     | 三万年9. TEX1001=22        | 0712-0003           |                     |                                            |                  |                  |
|   | 出入库记录    |     | So-154669683199039      | 12-07-2022 11:3     | 1 LXAD-2635765332   | 12-07-2022 11:23                           | 12-07-2022 11:31 | 刷新状态 更多          |
|   | 三方仓盘点列表  |     | 三方单号: TEXT001-22        | 0712-0002           |                     |                                            |                  |                  |
|   | WMS 仓库   | ~   | So-154667783545070      | 12-07-2022 10:1     | 5 TT1009755517      | 12-07-2022 10:08                           | 12-07-2022 10:15 | 副新状态   更多        |
| • | 促销 NEW   | *   | 三方单号: TEXT001-22        | 0712-0001           |                     |                                            |                  | 1000 1000 1000 F |
|   | 客户       | *   | So-1546412259268513     | 01-01-2000 08:0     | 00 MPDS-211154457-  | 11-07-2022 16:33                           | 11-07-2022 19:56 | 更多               |